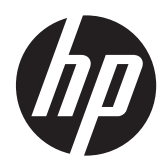

HP Compaq LA1905wl、LA1905wg、 LA2205wg、LA2205wl、LA22f、LA2405wg 和 LA2405x LCD 显示器

用户指南

© 2009 - 2012 Hewlett-Packard Development Company, L.P.

Microsoft、Windows 和 Windows Vista 是 Microsoft Corporation 在美国和/或其它国 家/地区的商标或注册商标。

HP 产品和服务的唯一保证在该产品或服务 附带的明示保修声明中列出。此处任何信息 均不构成额外的保修条款。对于本文件所含 任何技术、编辑错误或遗漏, HP 不承担任何 责任。

本文档包含的所有权信息受版权法保护。事 先未经 Hewlett-Packard Company 书面许 可,不得复印、复制本文档的任何部分或将 其翻译成其他语言。

第五版(2012年4月)

文档部件号: 537704-AA5

### 关于此手册

本指南提供有关显示器功能特性、设置方式和技术规格的信息。

- <u>
  个
  警告</u>! 以这种方式出现的文字表示如果不按照指示操作,可能会造成人身伤害或带来生命危险。
- ▲ 注意: 以这种方式出现的文字表示如果不按照指示操作,可能会损坏设备或丢失信息。
- (学》注: 以这种方式出现的文字提供重要的补充信息。

目录

| 1 | 产品现 | 力能                           | 1  |
|---|-----|------------------------------|----|
|   |     | HP LCD 显示器                   | 1  |
| 2 | 安装  | 显示器                          |    |
|   |     | 展开显示器底座                      |    |
|   |     | 背面组件                         |    |
|   |     | 连接电缆                         | 5  |
|   |     | 前面板控件                        | 6  |
|   |     | 调整显示器                        | 7  |
|   |     | 打开显示器                        |    |
|   |     | 连接 USB 设备                    |    |
|   |     | 卸下显示器底座                      | 10 |
|   |     | 安装显示器                        | 11 |
|   |     | 找到铭牌                         | 11 |
|   |     | 安装缆锁                         |    |
|   |     |                              |    |
| 3 | 查找到 | 更多信息                         | 13 |
|   |     | 参考指南                         |    |
|   |     | 产品支持                         | 13 |
| 附 | 录 A | 技术规格                         |    |
|   |     | LA1905wl/LA1905wg 机型         | 14 |
|   |     | LA2205wg 机型                  | 15 |
|   |     | LA2205wl/LA22f 机型            |    |
|   |     | LA2405wg 机型                  | 17 |
|   |     | LA2405x 型号                   |    |
|   |     | 确定预置显示分辨率                    |    |
|   |     | LA1905wl 和 LA1905wg 机型       |    |
|   |     | LA2205wg、LA2205wl 和 LA22f 机型 |    |
|   |     | LA2405wg 和 LA2405x 机型        | 20 |
|   |     | 进入用户模式                       |    |
|   |     | 节能功能                         |    |

# 1 产品功能

### HP LCD 显示器

这种 LCD(液晶显示屏)显示器采用有源矩阵、薄膜晶体管 (TFT) 面板。显示器的机型和功能包括:

- LA1905wl 和 LA1905wg 机型是对角线长为 48.1 厘米(19 英寸)的显示器,在分辨率为 1440 × 900 的情况下具有最大可视面积,并且对于较低分辨率提供全屏支持; 包括自定义缩放比例功能,可在保持原始高宽比的情况下将图像放至最大
- LA2205wg 机型是对角线长为 55.88 厘米(22 英寸)的显示器,在分辨率为 1680 × 1050 的 情况下具有最大可视面积,并且对于较低分辨率提供全屏支持;包括自定义缩放比例功能,可在保 持原始屏幕高宽比的情况下将图像放至最大
- LA22f 和 LA2205wl 机型是对角线长为 55.88 厘米(22 英寸)的显示器,在分辨率为 1680 × 1050 的情况下具有最大可视面积,并且对于较低分辨率提供全屏支持;包括自定义缩放比例功能,可在保持原始高宽比的情况下将图像放至最大
- LA2405wg 和 LA2405x 机型的对角线长为 60.96 厘米(24 英寸),在分辨率为 1920 x 1200 的情况下可达到最大可视面积,并在较低分辨率情况下提供全屏支持;包含自定义缩放比例功能, 可在保持原始高宽比的情况下将图像放至最大
- 宽视角,无论站、坐或来回走动均能够观看
- 倾斜功能
- 枢轴 (Pivot) 旋转功能可将显示屏旋转为纵向显示模式
- 旋转和高度调整功能
- 活动底座,便于显示器面板灵活安装
- 视频信号输入通过提供的 VGA 信号电缆支持 VGA 模拟信号
- 视频信号输入通过提供的 DVI-D 信号电缆支持 DVI 数字信号
- 视频信号输入支持 DisplayPort 数字信号(未提供 DisplayPort 电缆)
- USB 2.0 集线器,带有一个上行链路端口(连接计算机)和两个下行链路端口(连接 USB 设备)
- 附带 USB 线,用于连接显示器的 USB 集线器与计算机上的 USB 连接器
- 支持可选 HP 条状扬声器
- 即插即用功能(需要系统支持)
- 隐私过滤器插槽,用于插入过滤器(需单独购买),以阻止他人暗地查看隐私
- 显示器背部有安全插槽装置,用于可选的电缆锁
- 具有理线功能,用于布置电缆和电线
- 为简单的安装和屏幕优化提供几种语言的屏幕显示 (OSD) 调节
- HP Display Assistant(显示屏帮助),可用于调节显示器设置
- 盗窃威慑通过 HP Display Assistant 软件启用
- DVI 和 DisplayPort 输入上的 HDCP 复制保护

- 软件和文档 CD 中含有显示器驱动程序和产品说明文档
- 节能功能符合降低功耗的要求
- 经过能源之星认证
- 智能化管理 AssetControl
- 符合以下管制规范的要求:
  - 欧盟 CE 规程
  - 瑞典 TCO 要求

# 2 安装显示器

要安装显示器,应确保显示器、计算机系统以及其它连接设备已断电,然后再按照下面的说明进行操作。

### 展开显示器底座

- 1. 从包装盒中取出显示器,将其面朝下放在平面上。
- 2. 用一手握住显示器底座 (1) 然后另一只手抓住手柄并展开显示器头部 90 度 (2)。

▲ 注意: 不要触摸液晶显示器表面。挤压显示屏可能导致颜色深浅不一或液晶定向紊乱。一旦出现这种 情况,屏幕将无法恢复到正常状态。

图 2-1 展开显示器底座

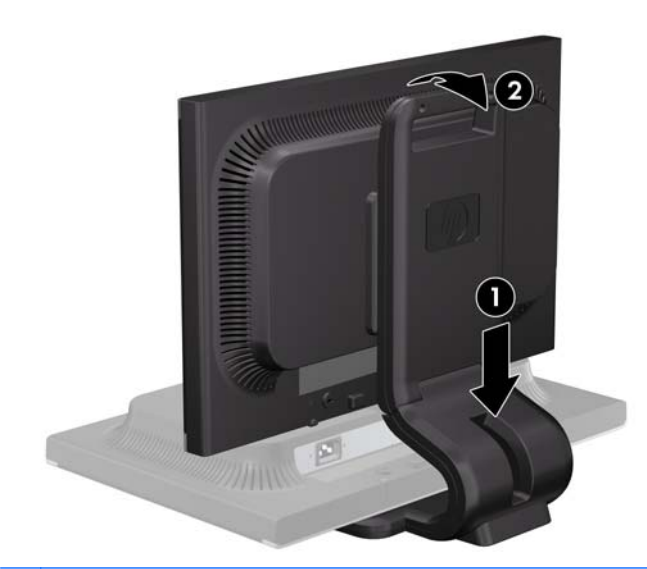

注: 首次展开显示器时,显示器头部被锁住,无法调整到完全高度位置。要将显示器头部调整到完全 高度,向下按显示器头部解除锁定,然后向上拉以将其提升到完全高度位置。

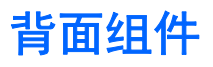

**图 2-2** 背面组件

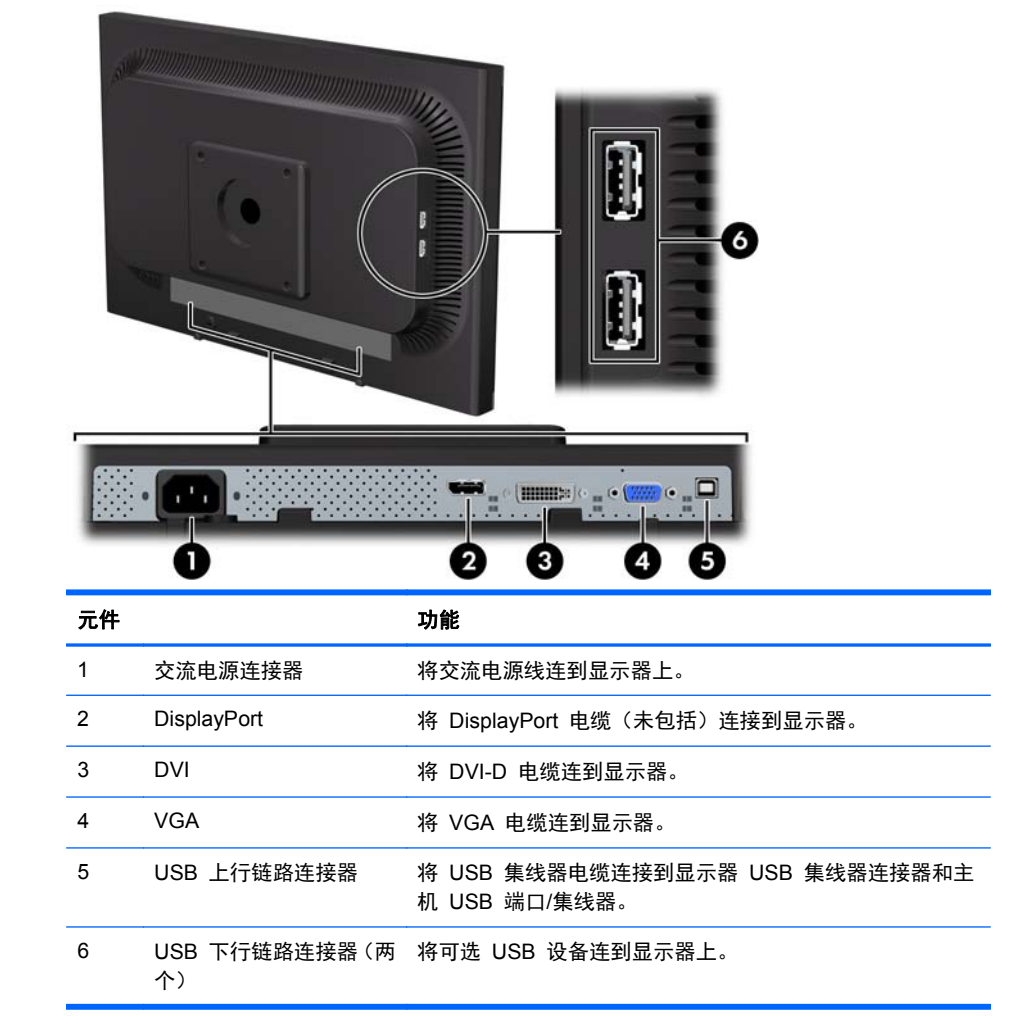

### 连接电缆

1. 将显示器放在便于连接且通风良好的位置上,而且要靠近计算机。

注: 在连接电缆之前,请铺置它们,让它们穿过显示器底座处的孔。

- 2. 连接 VGA 信号电缆、DVI-D 信号电缆或 DisplayPort 信号电缆。
- 注: 显示器能够支持模拟或数字输入。视频模式是由所使用的视频电缆决定的。显示器会自动确定哪些输入端输入有效的视频信号。可以通过按前面板的 +/Source(+/源)按钮来选择输入,或者按 Menu(菜单)按钮,通过 "屏上显示"(OSD)功能来选择。
  - 如果要传输模拟信号,请使用所提供的 VGA 信号电缆。将 VGA 信号电缆连到显示器背部 的 VGA 连接器上,将另一端连到计算机的 VGA 连接器上。
  - 如果要传输 DVI 数字信号,请使用所提供的 DVI-D 信号电缆。将 DVI-D 信号电缆连到显示器背面的 DVI 连接器上,将另一端连到计算机的 DVI 连接器上。
  - 如果要传输 DisplayPort 数字信号,请使用 DisplayPort 信号电缆(未提供)。将 DisplayPort 信号电缆连到显示器背部的 DisplayPort 连接器上,将另一端连到计算机的 DisplayPort 连 接器上。
- 3. 将提供的 USB 电缆的一端连到计算机背面板的 USB 集线器连接器上,另一端连到显示器的上行 链路 USB 连接器上。
- 4. 将电源线的一端连到显示器背面的交流电源连接器上,另一端插入墙上的电源插座中。

**图 2-3** 连接电缆

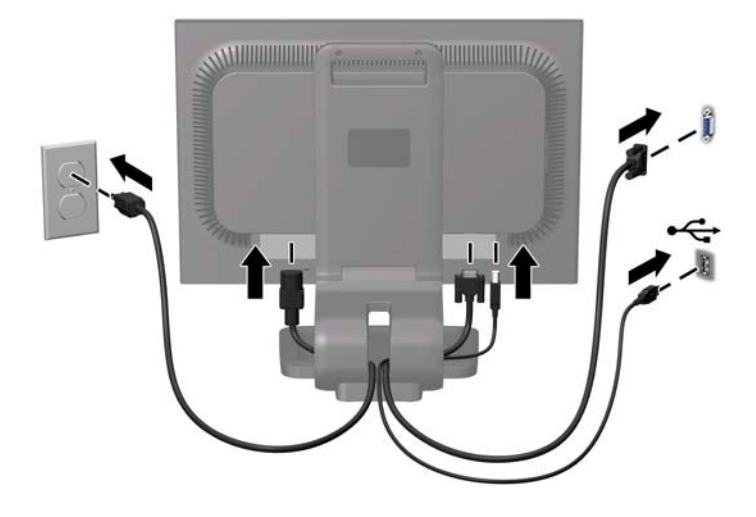

<u>
个</u>
警告! 为减少电击或设备损坏的危险,请注意以下事项:

务必使用电源线的接地插头。接地插头具有重要的安全保护功能。

始终将电源线插入到随手可及的接地电源插座。

如果需要断开本设备的电源,请从电源插座中拔出电源线插头。

为安全起见,不要在电源线或电源电缆上放置任何物品。将它们放置妥当,以免被人无意中踩踏或将人 绊倒。不要拉扯电线或电缆。从电源插座中拔出插头时,请握住插头将其拔出。

HP 提供可安装在显示器上的可选条状扬声器。

# 前面板控件

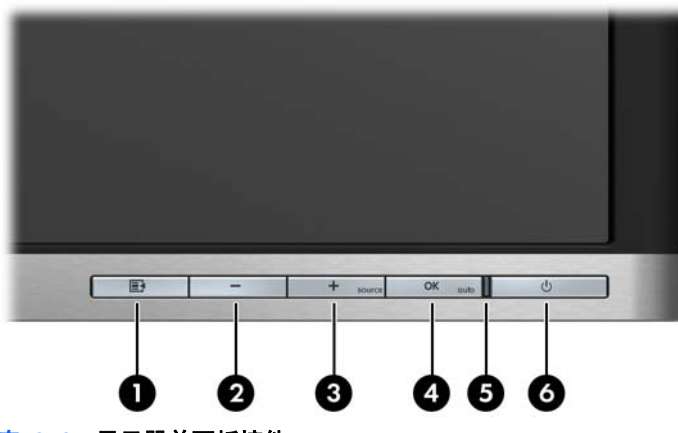

表 2-1 显示器前面板控件

| 控件 |         |       | 功能                                                               |
|----|---------|-------|------------------------------------------------------------------|
| 1  | Ē       | 菜单    | 打开、选择或退出 OSD 菜单。                                                 |
| 2  | -       | 减号    | 当 OSD 菜单打开时,按下此按钮可以向后浏览 OSD 菜单<br>或降低调整级别。                       |
| 3  | +source | 加号/源  | 当 OSD 菜单打开时,按下此按钮可以向前浏览 OSD 菜单<br>或提高调整级别。                       |
|    |         |       | 如果 OSD 菜单处于不活动状态,按下此按钮将激活选择视<br>频信号输入的源按钮(VGA、DVI 或 DisplayPort) |
| 4  | OK      | 确定/自动 | 当 OSD 菜单打开时,按下此按钮可选择突出显示的菜单项。                                    |
|    |         |       | 如果 OSD 菜单处于不活动状态,按下此按钮将激活自动调<br>整功能以优化屏幕图像。                      |
| 5  |         | 电源指示灯 | 绿色 = 完全通电。                                                       |
|    |         |       | 黄色 = 睡眠模式。                                                       |
|    |         |       | 呈黄色闪烁 = 定时睡眠模式。                                                  |
| 6  | ባ       | 电源开关  | 接通和关闭显示器电源。                                                      |

② 注: 要查看 OSD 菜单模拟器,请访问 HP 客户自助维修服务媒体库,网址为 <u>http://www.hp.com/</u> go/sml。

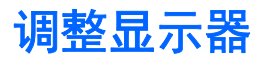

② 注: 您的显示器型号可能与下面插图中的型号有所不同。

- 1. 向前或向后倾斜显示器的面板使其处于眼睛看起来比较舒服的位置。
  - 图 2-4 倾斜显示器

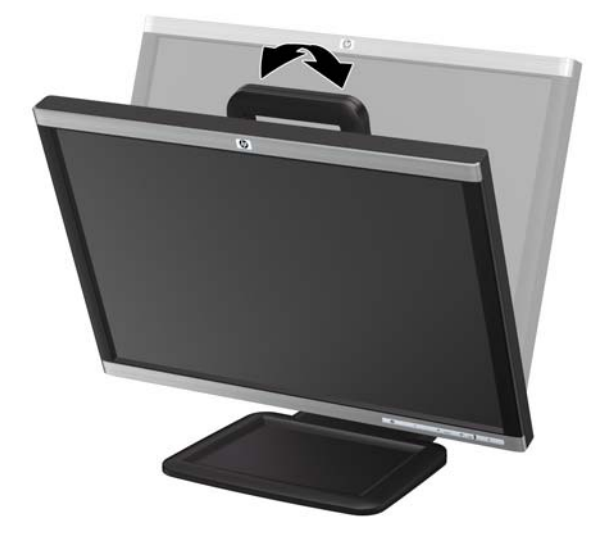

- 2. 向左或向右旋转显示器以获得最佳视角。
  - 图 2-5 旋转显示器

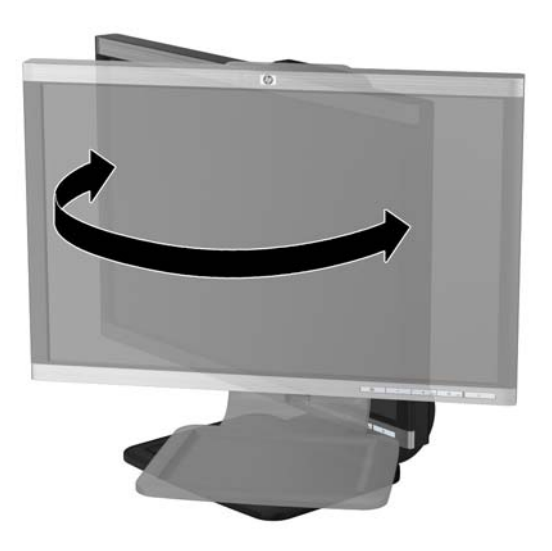

3. 调整显示器高度,使其与眼睛的高度平行以便有一个舒服的观看位置。

② 注: 首次展开显示器时,显示器头部被锁住,无法调整到完全高度位置。要将显示器头部调整到完全高度,向下按显示器头部解除锁定,然后向上拉以将其提升到完全高度位置。

图 2-6 调整高度

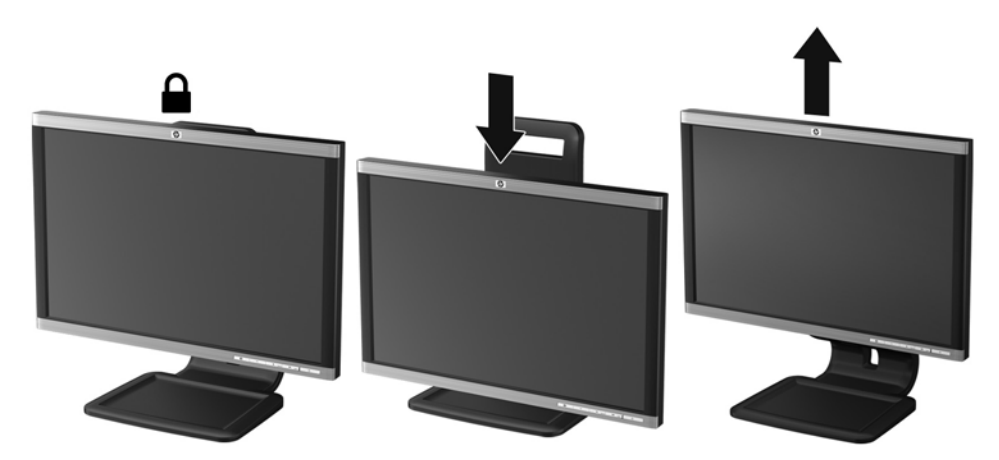

- 4. 将显示器由横向观看旋转为纵向观看以适应您的使用。
  - a. 将显示器调整到完全高度位置,然后将显示器调整回完全倾斜位置 (1)。
  - b. 转动显示器,将其从横向按顺时针方向旋转 90° 到纵向 (2)。
  - ⚠ 注意: 如果在转动时显示器并不处于完全高度或完全倾斜位置,显示器面板的右下角将会与 底座接触,有可能对显示器造成损害。
  - 图 2-7 转动显示器

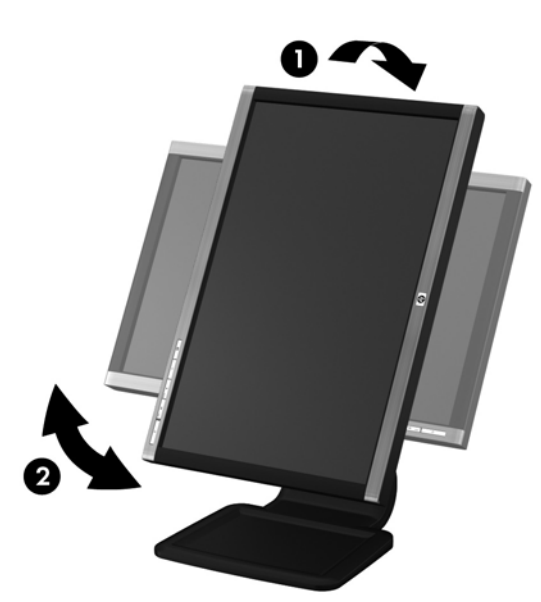

注: 要使用纵向模式查看显示屏上的信息,您需要安装 Pivot Pro 软件,该软件包含在软件和 文档 CD 中。OSD 菜单的位置也可以旋转为纵向模式。要旋转 OSD 菜单,通过按前面板上的 Menu(菜单)按钮进入 OSD 菜单,选择 OSD Control (OSD 控制),然后选择 Rotate OSD (旋转 OSD)。

## 打开显示器

- 1. 按下计算机上的电源按钮打开计算机。
- 2. 按下显示器前面的电源按钮打开显示器。
- ⚠ 注意: 如果长时间在显示屏上显示静态图像,加热图像损害可能会发生在显示器上。\* 为防止在显示器屏幕上出现加热图像损害,您需要经常激活屏保程序或长时间不使用显示器时关闭显示器。所有的LCD 显示屏都可能会出现残留影像。带有"加热图像"的显示器不在 HP 保修范围之内。

\* 此处的长时间指的是连续 12 个小时不使用。

- [ジ注: 如果按下电源按钮后没有反应,可能是因为开启了"电源按钮锁定"功能。要禁用此功能,按住显示器电源按钮 10 秒钟。
- (注: 可以在 OSD 菜单中禁用电源指示灯。按下显示器前面板上的"菜单"按钮,然后选择
   Management(管理) > Bezel Power LED(面板电源指示灯) > Off(关)。

当显示器开启后, 屏幕上会显示一条"显示器状态"消息 5 秒钟。消息显示哪个输入(DisplayPort、DVI 或 VGA)是当前的活动信号、自动切换源设置的状态("开"或"关";出厂时默认为"开")、默认源信号(出厂时默认为 DisplayPort)、当前的预设显示分辨率和建议的预设显示分辨率。

显示器自动扫描信号输入作为活动输入,并将该输入用于显示。如果两个或多个输入是活动的,则显示器将显示默认输入源。如果默认源不是活动输入源之一,那么显示器将按以下顺序显示最高等级优先级输入: DisplayPort、DVI、VGA。通过按下前面板菜单按钮并选择 Source Control(源控制) > Default Source(默认源)可以更改 OSD 中的默认源。

## 连接 USB 设备

USB 连接器,可用于连接数码相机、USB 键盘或 USB 鼠标之类的设备。两个 USB 连接器位于显示器的侧面板上。

(学注: 您必须将显示器的 USB 集线器电缆连到计算机上,这样才能启用显示器上的 USB 2.0 端口。 请参阅<u>第 5 页的连接电缆</u>步骤 3。

图 2-8 连接 USB 设备

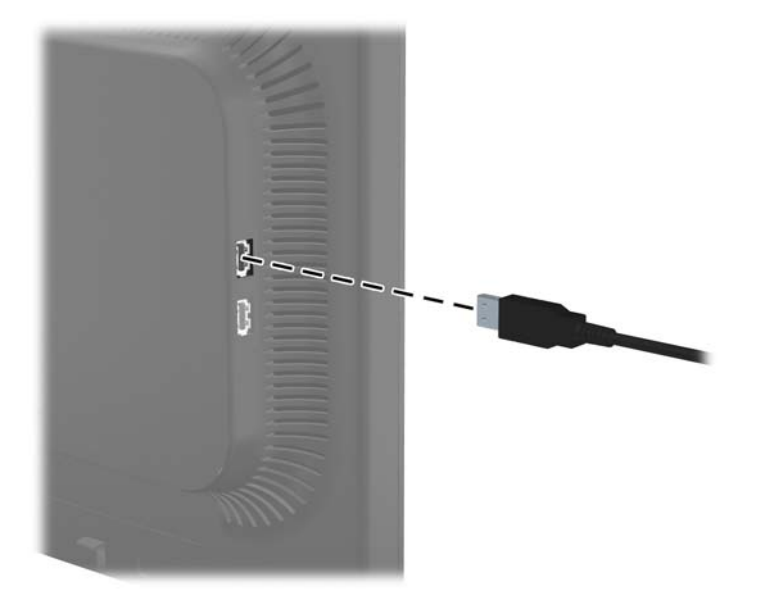

# 卸下显示器底座

您可以从显示器底座上卸下显示器面板,将其装到墙上、旋转支架或其它安装支架上。

- <u>注意</u>: 开始拆卸显示器之前,务必关闭显示器,并断开电源电缆和信号电缆。此外,还要断开连接到显示器的所有 USB 电缆。
  - 1. 断开并卸下连接到显示器的信号电缆、电源线和 USB 电缆。
  - 2. 将显示器正面朝下放置在一个盖有干净、干燥布的平面上。
  - 顺时针转动底座 45 度并从显示器背面卸下螺钉,然后逆时针转动底座 45 度并从显示器背面卸下 其他螺钉。

图 2-9 卸下底座螺钉

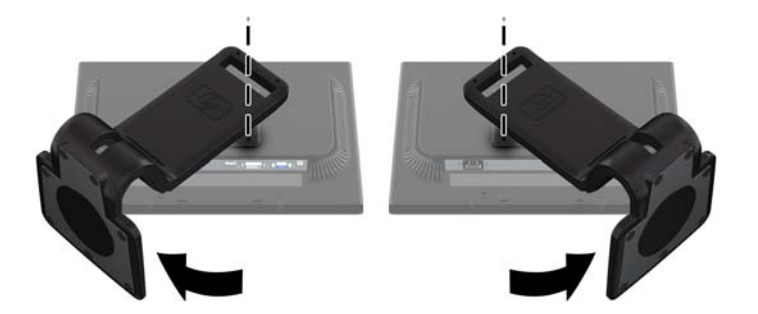

4. 向上旋转显示器底座(1)然后再拉回(2)以从显示器的插槽中取下显示器底座上的标签。
 图 2-10 卸下底座

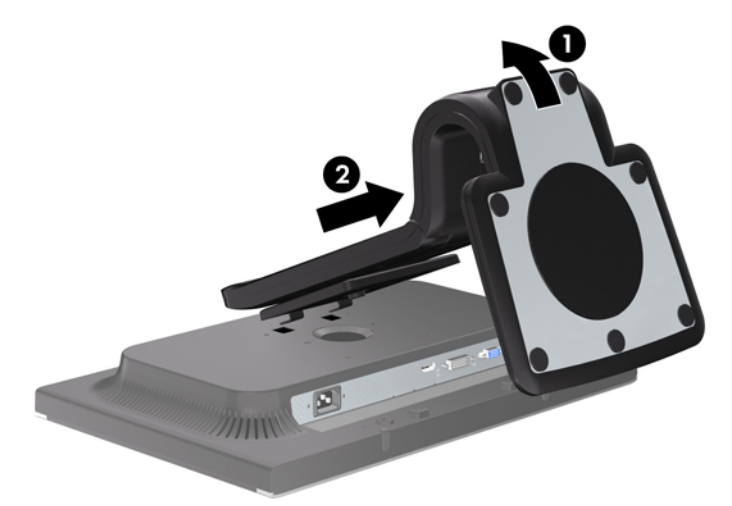

### 安装显示器

显示器面板可以装到墙上、旋转支架或其他安装支架上。

- 一次注: 此装置应由 UL 或 CSA 列出的墙式安装托架提供支持。
  - 1. 从底座卸下显示器面板。请参阅上一节中的<u>第 10 页的卸下显示器底座</u>。
    - ⚠ 注意: 此显示器支持 VESA 工业标准 100 毫米安装孔。要将第三方的安装底座连接到显示器 上,需要四个直径 4 毫米、螺距 0.7 毫米且长度为 10 毫米的螺钉。不得使用更长的螺钉,因为 它们可能会损坏显示器。请验证生产厂商的安装底座,确保其符合 VESA 标准,并能支持显示器 的显示屏面板的重量,这一点很重要。为了获得最佳性能,请使用显示器所附带的电源线和视频电 缆,这一点很重要。
  - 2. 要将显示器装到旋转支架上,请将 10 毫米的螺钉通过旋转支架板上的孔插入显示器上的安装孔。
    - 图 2-11 安装显示器

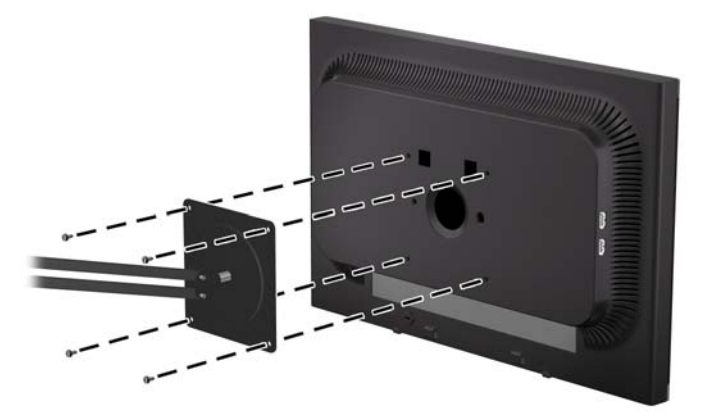

要将显示器装到其他安装支架上,请按照安装支架随附的说明进行操作,以确保显示器安装牢固。

3. 重新将电缆接入显示器面板。

### 找到铭牌

显示器的铭牌上注明了备件号、产品号及序列号。与 HP 联系时,需要提供这些编号,以便 HP 了解 您的显示器型号。铭牌位于显示器的显示器头部的背面板上。

**图 2-12** 找到铭牌

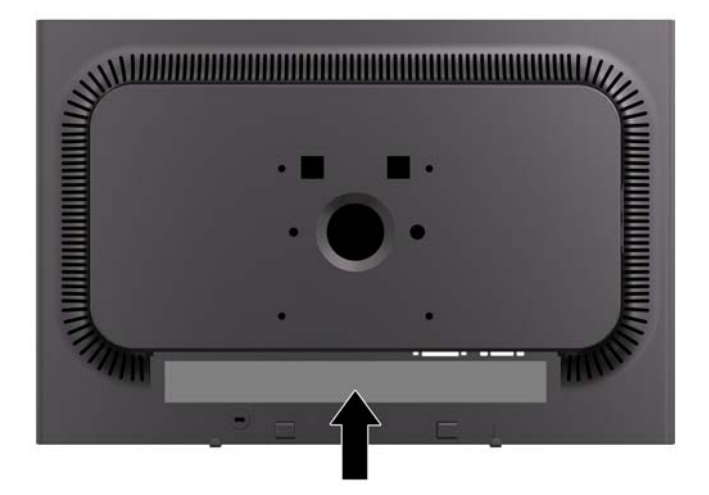

安装缆锁

通过 HP 提供的可选缆锁可以将显示器固定到固定的对象上。

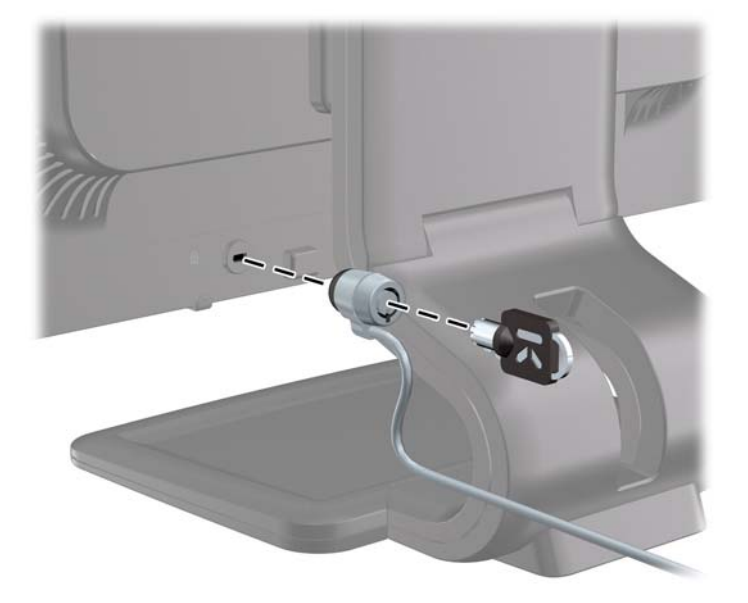

# 3 查找更多信息

# 参考指南

有关以下各项的更多信息,请参阅显示器附带 CD 中的 《HP LCD 显示器参考指南》。

- 优化显示器性能
- 安全和维护准则
- 使用 CD 安装软件
- 使用 OSD 菜单
- 从网站下载软件
- 机构监管信息
- 常见问题的建议解决方案

有关盗窃威慑信息,请参阅显示器附带 CD 上的 《HP 显示器辅助用户指南》。

## 产品支持

有关使用和调整显示器的更多信息,请转至 <u>http://www.hp.com/support</u>。选择您所在的国家/地区,选 择**产品支持和问题解决**,然后在"搜索"窗口中输入显示器型号。

# A 技术规格

注: 所有性能规范均由组件生产商提供。对于所有的 HP 组件生产商而言,性能规范均代表常规性能规范中的最高标准,产品的实际性能可能高于或低于此规范。

## LA1905wl/LA1905wg 机型

| 表 A-1 LA1905wl/LA1905wg 规格 |                         |             |
|----------------------------|-------------------------|-------------|
|                            | 48.1 厘米宽屏               | 19 英寸宽屏     |
| 类型                         | TFT 液晶显示器               |             |
| 可视图像区域                     | 48.1 厘米对角               | 对角线长为 19 英寸 |
| 倾角                         | -5 至 30°                |             |
| 旋转角度                       | -170 至 170°             |             |
| 尺寸(包括底座在内)                 |                         |             |
| 高度(最高位置)                   | 42.95 厘米                | 16.91 英寸    |
| 高度(最低位置)                   | 37.15 厘米                | 14.63 英寸    |
| 厚度                         | 24.48 厘米                | 9.64 英寸     |
| 宽                          | 44.46 厘米                | 17.5 英寸     |
| 最高图形分辨率                    | 1440 x 900 (60 Hz) 模拟输入 |             |
|                            | 1440 x 900 (60 Hz) 数字输入 |             |
| 最佳图像分辨率                    | 1440 x 900 (60 Hz) 模拟输入 |             |
|                            | 1440 x 900 (60 Hz) 数字输入 |             |
| 文本模式                       | 720 × 400               |             |
| 点距                         | 0.284(高)× 0.284(宽)毫米    |             |
| 像素/英寸                      | 89.4 PPI                |             |
| 行频                         | 24 到 83 kHz             |             |
| 垂直刷新率                      | 50 到 76 Hz              |             |
| 环境温度要求                     |                         |             |
| 运行温度                       | 5 到 35°C                | 41 到 95°F   |
| 存储温度                       | -20 到 60° C             | -4 到 140°F  |
| 相对湿度                       | 20 到 80%                |             |
| 电源                         | 100 - 240 VAC, 50/60 Hz |             |

| 海拔高度: |                                                                  |               |
|-------|------------------------------------------------------------------|---------------|
| 工作期间  | 0 到 5000 米                                                       | 0 到 16,400 英尺 |
| 存储期间  | 0 到 12,192 米                                                     | 0 到 40,000 英尺 |
| 输入端子  | 一个带有电缆的 VGA 连接器;一个带有<br>电缆的 DVI 连接器;一个 DisplayPort<br>连接器(未包括电缆) |               |

#### 表 A-1 LA1905wl/LA1905wg 规格 (续)

# LA2205wg 机型

表 A-2 LA2205wg 规格

| 显示器        | 55.9 厘米宽屏                | 22 英寸宽屏     |
|------------|--------------------------|-------------|
| 类型         | TFT 液晶显示器                |             |
| 可视图像区域     | 55.9 厘米对角                | 对角线长为 22 英寸 |
|            | -5 至 30°                 |             |
| 旋转角度       | -170 至 170°              |             |
| 最大重量(除包装)  | 7.25 千克                  | 15.98 磅     |
| 尺寸(包括底座在内) |                          |             |
| 高度(最高位置)   | 45.22 厘米                 | 17.80 英寸    |
| 高度(最低位置)   | 37.35 厘米                 | 14.70 英寸    |
| 厚度         | 25.49 厘米                 | 10.04 英寸    |
| 宽          | 51.12 厘米                 | 20.13 英寸    |
| 最高图形分辨率    | 1680 x 1050 (60 Hz) 模拟输入 |             |
|            | 1680 x 1050 (60 Hz) 数字输入 |             |
| 最佳图像分辨率    | 1680 x 1050 (60 Hz) 模拟输入 |             |
|            | 1680 x 1050 (60 Hz) 数字输入 |             |
| 文本模式       | 720 × 400                |             |
| 点距         | 0.282 x 0.282(高 x 宽)毫米   |             |
| 像素/英寸      | 90.1 PPI                 |             |
| 行频         | 24 到 83 kHz              |             |
| 垂直刷新率      | 50 到 76 Hz               |             |
| 环境温度要求     |                          |             |
| 运行温度       | 5 到 35° C                | 41 到 95° F  |
| 存储温度       | -20 到 60° C              | -4 到 140° F |
| 相对湿度       | 20 到 80%                 |             |
| 电源         | 100 - 240 VAC, 50/60 Hz  |             |
|            |                          |             |

| 工作期间             | 0 到 5000 米                                                       | 0 到 16,400 英尺 |
|------------------|------------------------------------------------------------------|---------------|
| 存储期间             | 0 到 12,192 米                                                     | 0 到 40,000 英尺 |
| 测量功耗:            |                                                                  |               |
| 全功率              | 31 瓦                                                             |               |
| 典型设置             | 23 瓦                                                             |               |
| Energy Star 测试方法 | 21.4 瓦                                                           |               |
| 睡眠               | 0.55 瓦                                                           |               |
| 关机               | 0.48 瓦                                                           |               |
| 输入端子             | 一个带有电缆的 VGA 连接器;一个带有<br>电缆的 DVI 连接器;一个 DisplayPort<br>连接器(未包括电缆) |               |

#### 表 A-2 LA2205wg 规格 (续)

# LA2205wl/LA22f 机型

| 55.9 厘米宽屏                | 22 英寸宽屏                                                                                                    |
|--------------------------|----------------------------------------------------------------------------------------------------|
| TFT 液晶显示器                |                                                                                                    |
| 55.9 厘米对角                | 对角线长为 22 英寸                                                                                                    |
| -5 至 30°                 |                                                                                                    |
| -170 至 170°              |                                                                                                    |
| 6.6 千克                   | 14.6 磅                                                                                                    |
|                          |                                                                                                    |
| 45.22 厘米                 | 17.80 英寸                                                                                                    |
| 37.35 厘米                 | 14.70 英寸                                                                                                    |
| 25.49 厘米                 | 10.04 英寸                                                                                                    |
| 51.12 厘米                 | 20.13 英寸                                                                                                    |
| 1680 x 1050 (60 Hz) 模拟输入 |                                                                                                    |
| 1680 x 1050 (60 Hz) 数字输入 |                                                                                                    |
| 1680 x 1050 (60 Hz) 模拟输入 |                                                                                                    |
| 1680 x 1050 (60 Hz) 数字输入 |                                                                                                    |
| 720 × 400                |                                                                                                    |
| 0.282 x 0.282(高 x 宽)毫米   |                                                                                                    |
| 90.1 PPI                 |                                                                                                    |
| 24 到 83 kHz              |                                                                                                    |
| 48 到 76 Hz               |                                                                                                    |
|                          | 55.9 厘米宽屏TFT 液晶显示器55.9 厘米对角-5 至 30°-170 至 170°6.6 千克45.22 厘米37.35 厘米25.49 厘米51.12 厘米1680 × 1050 (60 Hz) 模拟输入1680 × 1050 (60 Hz) 模拟输入1680 × 1050 (60 Hz) 模拟输入1680 × 1050 (60 Hz) 模拟输入1680 × 1050 (60 Hz) 模拟输入1680 × 1050 (60 Hz) 模拟输入1680 × 1050 (60 Hz) 模拟输入1680 × 1050 (60 Hz) 模拟输入1680 × 1050 (60 Hz) 模拟输入1680 × 1050 (60 Hz) 模拟输入1680 × 1050 (60 Hz) 极字输入1680 × 1050 (60 Hz) 极字响1680 × 1050 (60 Hz) 极字1680 × 1050 (60 Hz) 极字1680 × 1050 (60 Hz) 极字1680 × 1050 (60 Hz) 极子1680 × 1050 (60 Hz) 极子1680 × 1050 (60 Hz) 极子1680 × 1050 (60 Hz) 极子1680 × 1050 (60 |

| 环境温度要求           |                                                                  |               |
|------------------|------------------------------------------------------------------|---------------|
| 运行温度             | 5 到 35° C                                                        | 41 到 95° F    |
| 存储温度             | -20 到 60° C                                                      | -4 到 140° F   |
| 相对湿度             | 20 到 80%                                                         |               |
|                  | 100 - 240 VAC, 50/60 Hz                                          |               |
| 海拔高度:            |                                                                  |               |
| 工作期间             | 0 到 5000 米                                                       | 0 到 16,400 英尺 |
| 存储期间             | 0 到 12,192 米                                                     | 0 到 40,000 英尺 |
| 测量功耗:            |                                                                  |               |
| 全功率              | 34.6 瓦                                                           |               |
| 典型设置             | 27.8 瓦                                                           |               |
| Energy Star 测试方法 | 20.5 瓦                                                           |               |
| 睡眠               | 0.55 瓦                                                           |               |
| 关机               | 0.42 瓦                                                           |               |
| 输入端子             | 一个带有电缆的 VGA 连接器;一个带有<br>电缆的 DVI 连接器;一个 DisplayPort<br>连接器(未包括电缆) |               |

#### 表 A-3 LA2205wl/LA22f 规格 (续)

# LA2405wg 机型

| 表 A-4 LA2405wg 规格 |                                          |             |
|-------------------|------------------------------------------|-------------|
| 显示器               | 60.96 厘米宽屏                               | 24 英寸宽屏     |
| 类型                | TFT 液晶显示器                                |             |
| 可视图像区域            | 60.96 厘米                                 | 对角线长为 24 英寸 |
|                   | -5 至 30°                                 |             |
| 旋转角度              | -170 至 170°                              |             |
| 最大重量(除包装)         | 7.9 千克                                   | 17.42 磅     |
| 尺寸(包括底座在内)        |                                          |             |
| 高度(最高位置)          | 48.75 厘米                                 | 19.19 英寸    |
| 高度(最低位置)          | 38.05 厘米                                 | 14.98 英寸    |
| 厚度                | 27.84 厘米                                 | 10.96 英寸    |
| 宽                 | 55.68 厘米                                 | 21.92 英寸    |
| 最高图形分辨率           | 1920 x 1200 (60 Hz) 模拟输入                 |             |
|                   | 1920 x 1200 (60 Hz) DisplayPort 数字<br>输入 |             |
|                   | 1920 x 1200 (60 Hz) DVI 数字输入(降<br>低消隐)   |             |

| 最佳图像分辨率          | 1920 x 1200 (60 Hz) 模拟输入                                         |               |
|------------------|------------------------------------------------------------------|---------------|
|                  | 1920 x 1200 (60 Hz) 数字输入                                         |               |
| 文本模式             | 720 × 400                                                        |               |
|                  | 0.270(高)x 0.270(宽)毫米                                             |               |
|                  | 94 PPI                                                           |               |
| <br>行频           | 24 至 76 kHz                                                      |               |
| 垂直刷新率            | 50 到 60 Hz                                                       |               |
| 环境温度要求           |                                                                  |               |
| 运行温度             | 5 到 35° C                                                        | 41 到 95° F    |
| 存储温度             | -20 到 60°C                                                       | -4 到 140°F    |
| 相对湿度             | 20 到 80%                                                         |               |
| 电源               | 100 - 265 VAC, 50/60 Hz                                          |               |
| 海拔高度:            |                                                                  |               |
| 工作期间             | 0 到 5000 米                                                       | 0 到 16,400 英尺 |
| 存储期间             | 0 到 12,192 米                                                     | 0 到 40,000 英尺 |
| 测量功耗:            |                                                                  |               |
| 全功率              | 48.4 瓦                                                           |               |
| 典型设置             | 42.1 瓦                                                           |               |
| Energy Star 测试方法 | 34.5 瓦                                                           |               |
| 睡眠               | 0.86 瓦                                                           |               |
| 关机               | 0.51 瓦                                                           |               |
| 输入端子             | 一个带有电缆的 VGA 连接器;一个带有<br>电缆的 DVI 连接器;一个 DisplayPort<br>连接器(未包括电缆) |               |

#### 表 A-4 LA2405wg 规格 (续)

## LA2405x 型号

| 表 A-5 LA2405x 技术规格 |               |            |
|--------------------|---------------|------------|
| 显示器                | 60.96 厘米宽屏    | 24 英寸宽屏    |
| 类型                 | TFT LCD       |            |
| 可视图像大小             | 对角线长 60.96 厘米 | 对角线长 24 英寸 |
| 倾斜角度               | -5°至 30°      |            |
| 旋转                 | -170°至 170°   |            |
| 最大重量(不含包装)         | 6.8 千克        | 14.99 磅    |

| 尺寸(包括底座在内)       |                                                                |               |
|------------------|----------------------------------------------------------------|---------------|
| 高度(最高位置)         | 48.75 厘米                                                       | 19.19 英寸      |
| 高度(最低位置)         | 38.05 厘米                                                       | 14.98 英寸      |
| 厚度               | 27.84 厘米                                                       | 10.96 英寸      |
| 宽度               | 55.68 厘米                                                       | 21.92 英寸      |
| 最大图像分辨率          | 1920 x 1200 (60 Hz) 模拟输入                                       |               |
|                  | 1920 x 1200 (60 Hz) DisplayPort 数字<br>输入                       |               |
|                  | 1920 x 1200 (60 Hz) DVI 数字输入(降<br>低消隐)                         |               |
| 最佳图形分辨率          | 1920 x 1200 (60 Hz) 模拟输入                                       |               |
|                  | 1920 x 1200 (60 Hz) 数字输入                                       |               |
| 文本模式             | 720 × 400                                                      |               |
| 点距               | 0.270(高)x 0.270(宽)毫米                                           |               |
| 像素/英寸            | 94 PPI                                                         |               |
| 水平频率             | 24 至 76 kHz                                                    |               |
| 垂直刷新率            | 50 至 60 Hz                                                     |               |
| 环境温度要求           |                                                                |               |
| 工作温度             | 5℃到35℃                                                         | 41 °F 到 95°F  |
| 存放温度             | -20℃ 到 60℃                                                     | -4°F 到 140°F  |
| 相对湿度             | 20 到 80%                                                       |               |
| 电源               | 100 到 265 VAC, 50/60 Hz                                        |               |
| 海拔高度:            |                                                                |               |
| 工作               | 0 至 5000 米                                                     | 0 至 16,400 英尺 |
| 存放               | 0 至 12192 米                                                    | 0 至 40,000 英尺 |
| 测量功耗:            |                                                                |               |
| 全功率              | 35.3 瓦                                                         |               |
| 典型设置             | 24 瓦                                                           |               |
| Energy Star 测试方法 | 23.2 瓦                                                         |               |
| 休眠               | 0.42 瓦                                                         |               |
| 关机               | 0.39 瓦                                                         |               |
| 输入端              | 一个 VGA 接口,附带电缆; 一个 DVI<br>接口,附带电缆; 一个 DisplayPort 接口<br>(不含电缆) |               |

## 确定预置显示分辨率

下表中列出的显示分辨率是最常用的模式,设置为出厂时的默认值。本显示器可自动识别这些预设模 式,并按适当的大小将其显示在屏幕中央。

### LA1905wl 和 LA1905wg 机型

#### 表 A-6 出厂预设模式

| 预置设置 | 像素格式        | 行频 (kHz) | 场频 (Hz) |
|------|-------------|----------|---------|
| 1    | 640 × 480   | 31.469   | 59.940  |
| 2    | 720 × 400   | 31.469   | 70.087  |
| 3    | 800 × 600   | 37.879   | 60.317  |
| 4    | 1024 × 768  | 48.363   | 60.004  |
| 5    | 1280 × 960  | 60.00    | 60.00   |
| 6    | 1280 × 1024 | 63.981   | 60.02   |
| 7    | 1440 × 900  | 55.94    | 59.89   |

### LA2205wg、LA2205wl 和 LA22f 机型

#### 表 A-7 出厂预设模式

| 预置设置 | 像素格式        | 行频 (kHz) | 场频 (Hz) |
|------|-------------|----------|---------|
| 1    | 640 × 480   | 31.469   | 59.940  |
| 2    | 720 × 400   | 31.469   | 70.087  |
| 3    | 800 × 600   | 37.879   | 60.317  |
| 4    | 1024 × 768  | 48.363   | 60.004  |
| 5    | 1280 × 960  | 60.00    | 60.00   |
| 6    | 1280 × 1024 | 63.981   | 60.02   |
| 7    | 1440 × 900  | 55.935   | 59.887  |
| 8    | 1600 × 1200 | 75.00    | 60.00   |
| 9    | 1680 × 1050 | 65.29    | 60.00   |

### LA2405wg 和 LA2405x 机型

#### 表 A-8 出厂预设模式

| 预置设置 | 像素格式       | 行频 (kHz) | 场频 (Hz) |
|------|------------|----------|---------|
| 1    | 640 × 480  | 31.469   | 59.940  |
| 2*   | 720 × 400* | 31.469*  | 70.087* |
| 3    | 800 × 600  | 37.879   | 60.317  |

#### 表 A-8 出厂预设模式 (续)

| 4  | 1024 × 768  | 48.363 | 60.004 |
|----|-------------|--------|--------|
| 5  | 1280 × 960  | 60.00  | 60.00  |
| 6  | 1280 × 1024 | 63.981 | 60.02  |
| 7  | 1440 × 900  | 55.935 | 59.887 |
| 8  | 1600 × 1200 | 75.00  | 60.00  |
| 9  | 1680 × 1050 | 65.29  | 60.00  |
| 10 | 1920 × 1080 | 67.5   | 60.00  |
| 11 | 1920 × 1200 | 74.038 | 59.95  |
| 12 | 1920 × 1200 | 74.556 | 60.00  |
|    |             |        |        |

\* LA2405x 型号不支持预设 2。

## 进入用户模式

在下列情况下,视频控制器信号可能偶尔需要采用非预置设置的模式:

- 未使用标准的图形适配器。
- 未使用预置模式。

如果出现此情况,您可能需要利用屏幕显示重新调整显示器屏幕的参数。 您的更改将应用于任何或所 有这些模式,并保存在内存中。 显示器将自动存储新的设置,然后会将这个新模式作为预设模式。 除 了出厂时的预设模式,还可以输入和存储 15(LA1905wg 机型)、20(LA2205wg 和 LA22f 机型)或 25(LA2405wg 和 LA2405x 机型)个用户模式。

### 节能功能

显示器可以进入节能状态。 当显示器检测不到水平同步信号和 / 或垂直同步信号时,便进入节能状态。 一旦显示器检测不到这些信号,其屏幕将变黑,背光灯也将关闭,电源指示灯则变成琥珀色。 当显示器处于节能状态时,所用的功率少于 2 瓦。 显示器必须经过短时间的预热,才可恢复到正常工作状态。

关于设置节能功能(有时称为电源管理功能)的说明,请参阅计算机手册。

注: 要想利用上述节电功能,必须将显示器与具备节能功能的计算机相连。

通过选择显示器的 Energy Saver(节能)实用程序中的设置,您还可以让显示器在预定的时间进入节 能状态。当显示器的 Energy Saver(节能)实用程序使显示器进入节能状态时,电源指示灯将呈琥珀 色闪烁。